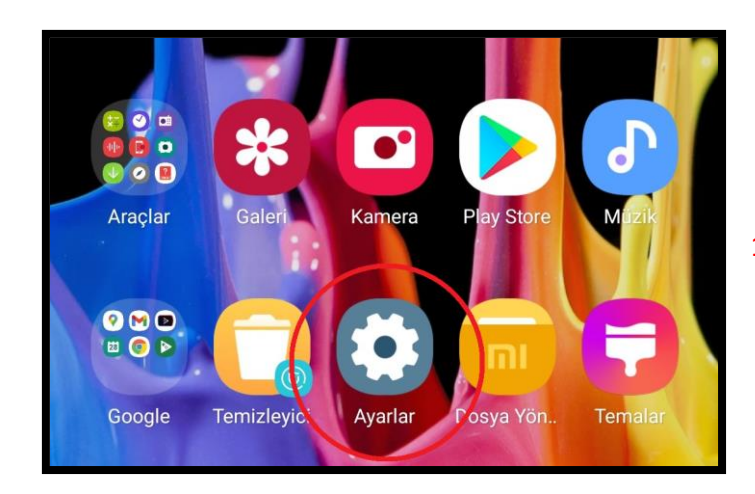

1) Cep telefonunuzdan "Ayarlar" bölümünü açın.

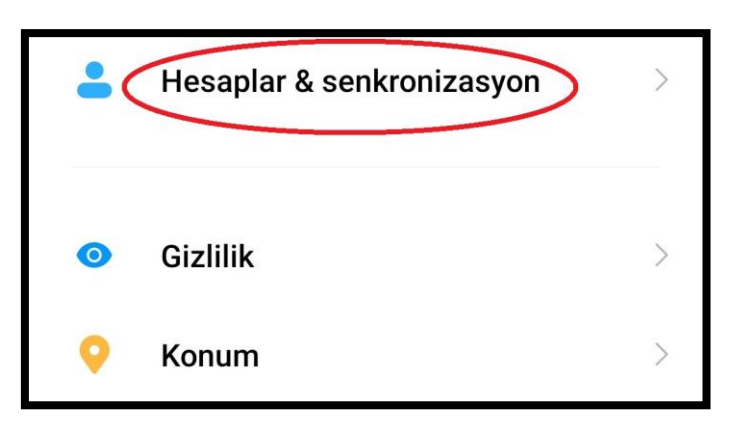

2) "Hesaplar ve Senkronizasyon" kısmına tıklayın.

| Hesap ekle |               |
|------------|---------------|
| GOOGLE     |               |
| G Google   | Senkronize et |
|            |               |

3) Çıkan menüde "Hesap Ekle" butonuna basın.

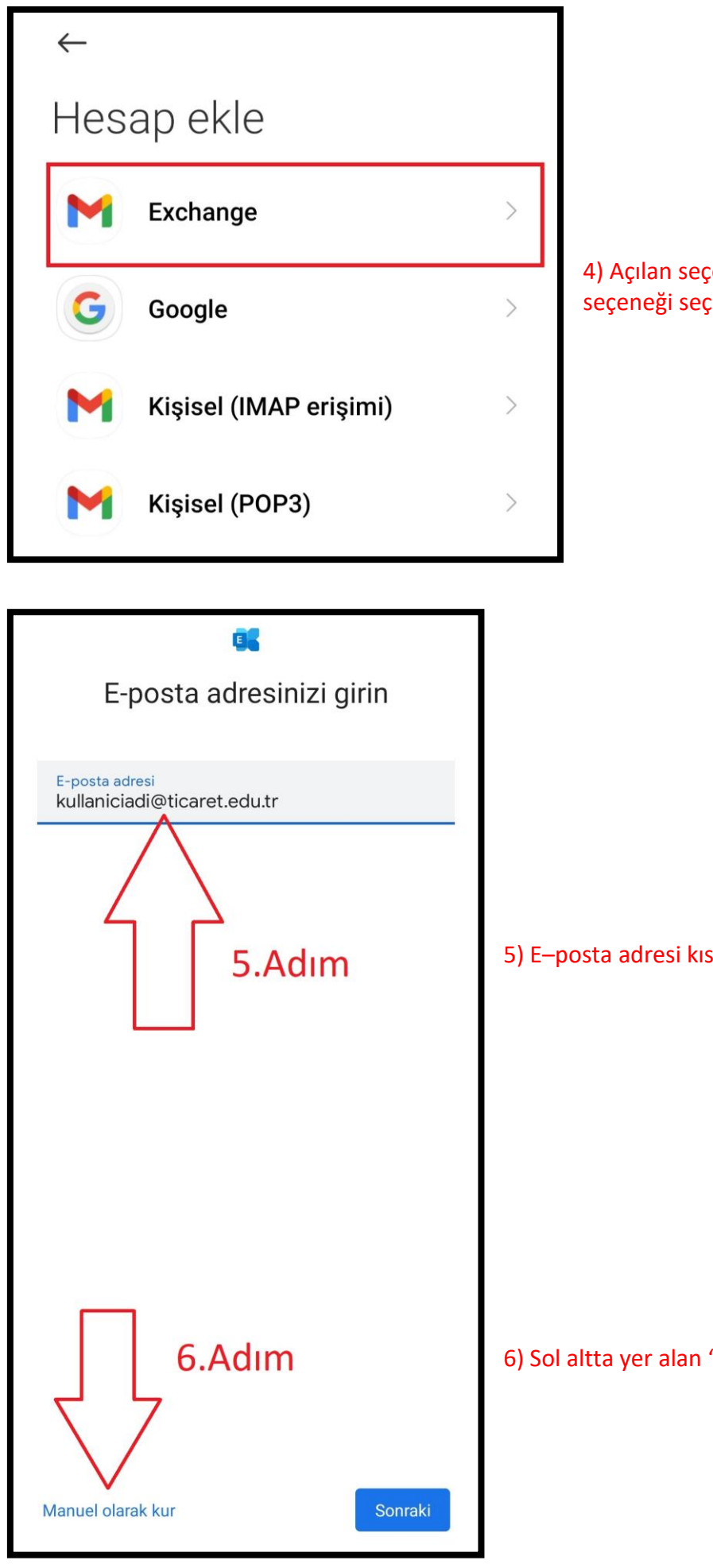

4) Açılan seçenekler arasında "Exchange" isimli seçeneği seçin.

5) E-posta adresi kısmına mail adresinizi yazın.

6) Sol altta yer alan "Manuel olarak kur" butonuna basın.

| 7) Mail şifrenizi bu alana girin.                                                                                                    |
|----------------------------------------------------------------------------------------------------|
|                                                                                                    |
|                                                                                                    |
| 8) Bu bölümde, iticu0\ 'dan sonra mail adresinizin ilk<br>kısmındaki kullanıcı adı yazılacaktır.                                                  |
| (Örneğin, mail adresi <u>umert@ticaret.edu.tr</u> olan bir kişi,<br>"iticu0\umert" yazmalıdır. Slash işaretinin ters olmasına<br>dikkat ediniz! ) |
|                                                                                                    |
| 9) Bu kısma "mail.iticu.edu.tr" yazılmalıdır.                                                                                                    |
|                                                                                                    |
| 10) Sonraki butonuna basarak kurulum tamamlanır.                                                                                                  |
|                                                                                                    |